# 印度(IN)

# 1 概述

印度对发明与工业品外观设计分别立法予以保护。1970 年 9 月 19 日颁布《专利法》 (1970),1972 年 4 月 20 日正式生效,1999 年 3 月 26 日、2002 年 5 月、2005 年 4 月经过 三次修改。2000 年 5 月 25 日颁布《外观设计法》,2001 年 5 月 11 日正式生效。

《专利法》对发明予以专利保护,实行延迟审查制。发明专利分为一般发明专利、补充 专利和条约专利。发明专利保护期限自申请日起不得超过 20 年。

《外观设计法》对工业品外观设计予以法律保护,实行登记制。工业品外观设计保护期限自登记日(申请日)起10年。权利人可以延长5年。

印度于1975年5月1日加入《专利合作条约(PCT)》。

#### ● 文献种类

印度知识产权局公开出版的文献种类代码见下表。

| 种类代码 | 含义      |
|------|---------|
| A1   | 专利说明书   |
| A7   | 补充专利说明书 |

#### ● 文献编号

| 类型           | 编号形式                  | 样例                         |
|--------------|-----------------------|----------------------------|
| 省田丰利申诺早      | 申请序号/受理局英文简称/四位年代码    | 506/VOLND/2002 A           |
| 及明专档中国与      | 文献种类代码                | 390/KOLINP/2003 A          |
| 国际由洼护旦       | IN/PCT/四位年代码/五位申请序列号/ |                            |
| <b>凹</b> 阶 中 | 申请受理局的英文简称"           | IIN/PC1/2002/01518/IVIUIVI |
| 发明专利公开号      | <b>IN+6</b> 位数字       | IN177562                   |
| 工业品外观设计申请号   | 6 位数字                 | 222230                     |
| 工业品外观设计公开号   | 4 位数字                 | 3262                       |

# 2 本国公共检索资源

印度知识产权局提供两个检索系统:印度专利检索服务系统和外观设计申请信息检索系统。两个检索系统收录数据范围不同,检索方式不同。

# 2.1 印度知识产权局专利检索服务系统

#### ● 检索资源地址

http://ipindiaservices.gov.in/publicsearch

● 检索资源语种

印地语、英语

● 资源收录范围及文献量

| 类型   | 收录起始时间              | 文献量(单位:件) |
|------|---------------------|-----------|
| 发明专利 | 1912/1/1-2013/12/31 | 264,124   |
| 合计   | -                   | 264,124   |

### ● 检索资源主要功能

# (1) 文献检索

印度知识产权局官方网站提供四类文献检索,分别是:授权专利(Granted Patents)、公布的专利申请(Published Applications)、专利申请法律状态(Application Status)和代理人查询(Agent Register)。

| GRAPHICAL INDICATIONS | G                  | सन्योव जयते<br>OVERNMENT OF | INDIA    | l              | Department of Ind<br>Minist | lustrial F<br>try of Co |
|-----------------------|--------------------|-----------------------------|----------|----------------|-----------------------------|-------------------------|
|                       | Mal                | omo to IBAIRS               | Vorcion  | 2.0            | <u>Pa</u>                   | atent 3                 |
| (<br>(                | P 11: 1 1 1        |                             | version  |                |                             |                         |
| Granted fatents       |                    | tions Applics               | tion Sta | tus Agent Kegi | ster                        |                         |
|                       |                    | Granted Pate                | ents     |                |                             | - I                     |
|                       |                    | Submit                      |          |                |                             | - I                     |
| Plea                  | se Select value A  | nd Insert valu              | e (TextE | Box) For Span  | Record                      | - I                     |
| NOT SEL               | ECTED 💌            | Containing                  | ~        | DD/MM/YYYY     |                             | 8                       |
| TITLE OF              | INVENTION          | Equal To                    | ~        | DD/MM/YYYY     |                             |                         |
| ABSTRAC               |                    | Containing                  | ~        | C              |                             | le la                   |
| APPLICA               | NT ADDRESS         | Containing                  | ~        | (              |                             |                         |
| PATENT 1              | GRANTEE -          | Containing                  | ~)       | (              |                             | -                       |
| DATE OF               | FILING(NATIONAL)   | Containing                  | ~        | 6              |                             | _                       |
| INVENTO               | RADDRESS           | Containing                  | ~        |                |                             |                         |
| JOURNAL<br>DATE OF    | LNUMBER(U/S 43(2)) | Containing                  | -        |                |                             |                         |
| PUBLICA               |                    | Containing                  |          |                |                             | _                       |
| PCT INT.              | APPL NUMBER        | Containing                  |          |                |                             | -                       |
|                       |                    | Containing                  |          |                |                             |                         |
|                       |                    | Containing                  |          |                |                             |                         |
| NOT SEL               | ECTED Y            | Containing                  |          |                |                             | -                       |
| NOT SEL               | ECTED 💙            | Containing                  | ¥)       |                |                             |                         |

#### 图 IN-1

➢ 授权专利(Granted Patents)检索入口见图 IN-1,包括:发明名称(TITLE of INVENTION)、摘要(ABSTRACT OF TEXT)、申请号(APPLICATION NUMBER)、申请人地址(APPLICANT ADDRESS)、授权人姓名(NAME OF GRANTEE)、专利号(PATENT NUMBER)、申请日(本国)(DATE OF FILING(NATIONAL))、发明人姓名(INVETNOR NAME)、发明人地址(INVENTOR ADDRESS)、公报号 U/S43(2)(JOURAL NUMBER (U/S43(2)))、授权日(DATE OF GRANT)、公布日(PUBLICATION DATE)、国际分类号(INTER CLASS. CODE(IPC))、PCT 申请号(PCT INT. APPL. NUMBER)。

➢ 公布的专利申请(Published Applications)检索入口见图 IN-2,包括:发明名称(TITLE of INVENTION))、摘要(ABSTRACT OF TEXT)、申请号(APPLICATION NUMBER)、申请人姓名(APPLICATION NAME)、申请日(本国)(DATE OF FILING(NATIONAL))、发明人姓名(INVENTOR NAME)、发明人地址(INVENTOR ADDRESS)、公报号(JOURAL NUMBER)、公

布日 (PUBLICATION DATE)、国际分类号 (INTER CLASS. CODE (IPC))、PCT 申请号 (PCT INT. APPL. NUMBER)。

| PATENTS   DESIGNS   GEOGRAPHICAL INDICATIONS | GOVE                         |                             | Controller General of Patents Designs and Trademarks<br>Department of Industrial Policy and Promotions<br>Ministry of Commerce and Industry |
|----------------------------------------------|------------------------------|-----------------------------|----------------------------------------------------------------------------------------------------|
|                                              |                              |                             | Patent Search Engine Help                                                                                                    |
|                                              | Welcom                       | e to IPAIRS Version 2       | 2.0                                                                                                    |
| Granted Patents                              | Published Application        | Application Statu           | as Agent Register                                                                                                    |
|                                              | Pu                           | blished Applications        |                                                                                                    |
|                                              |                              | Submit                      |                                                                                                    |
| NOT SEL                                      | CTED D                       | Containing                  |                                                                                                    |
| NOT SEL                                      |                              | Containing                  |                                                                                                    |
|                                              | TTEXT                        | Containing                  |                                                                                                    |
| APPLICA<br>APPLICA                           |                              | ontaining                   |                                                                                                    |
| DATE OF                                      |                              | Containing                  |                                                                                                    |
| INVENTO                                      | RADDRESS                     | Containing V                |                                                                                                    |
| PUBLICA                                      | TION DATE                    | Containing V                |                                                                                                    |
| INTER. C<br>PCT INT.                         | LASS. CODE(IPC)              | Containing 💙                |                                                                                                    |
| (NOT SEL                                     | ECTED 💌 (C                   | Containing 💌                |                                                                                                    |
| (NOT SEL                                     | ECTED 🕥 (O                   | Containing 💌                |                                                                                                    |
| (NOT SEL                                     | ECTED 💽 (C                   | Containing 💉                |                                                                                                    |
|                                              |                              |                             |                                                                                                    |
|                                              |                              |                             |                                                                                                    |
| Best                                         | View in Resolution of 1024x7 | 68 or later. Enable Javascr | ript for Better Performance.                                                                                                    |

图 IN-2

▶ 专利申请法律状态(Application Status)检索入口见图 IN-3,包括申请号 (Application Number)和验证码(Enter Captcha Code),输入即可查询专利申请的状态。 表格下方给出了每个专利局申请号的格式,以及免责声明。

|                                                                                                    |                                                                                                    | Welcome t                                                                                                    | o IPAIRS                                                                                                    | Version 2.0                                                                                                    |                                                                                 | _                          |
|----------------------------------------------------------------------------------------------------|----------------------------------------------------------------------------------------------------|----------------------------------------------------------------------------------------------------|----------------------------------------------------------------------------------------------------|----------------------------------------------------------------------------------------------------|---------------------------------------------------------------------------------|----------------------------|
| Granted Patents                                                                                                    | ublished App?                                                                                                    | lications                                                                                                    | Applicat                                                                                                    | ion Status                                                                                                    | Agent Register                                                                  |                            |
|                                                                                                    |                                                                                                    |                                                                                                    |                                                                                                    |                                                                                                    |                                                                                 | 1                          |
| Applicat                                                                                                    | tion Number                                                                                                    | 172/DEL/20                                                                                                    | 10                                                                                                    |                                                                                                    |                                                                                 |                            |
|                                                                                                    |                                                                                                    | 482                                                                                                    | 22                                                                                                    |                                                                                                    |                                                                                 |                            |
| Enter C                                                                                                    | aptcha Code                                                                                                    | 46222                                                                                                    |                                                                                                    |                                                                                                    |                                                                                 |                            |
|                                                                                                    |                                                                                                    | Submit G                                                                                                    | uidelines                                                                                                    | for IPAIRS                                                                                                    |                                                                                 |                            |
| Applicat                                                                                                    | ion Number Se                                                                                                    | arch Forma                                                                                                    | at                                                                                                    |                                                                                                    |                                                                                 |                            |
| 172/DEL<br>Kolkata<br>172/KOL<br>Mumba<br>172/MU<br>Chenna<br>172/CHE<br>Disclaim<br>and is u<br>valid for<br>discrepa<br>commen<br>Patent C<br>Patent C<br>Patent C | /2001 or 172/<br>i<br>/2001 or 172/<br>i<br>w/2001 or 172/<br>i<br>E/2001 or 172/<br>er: The inform<br>nder testing, t<br>any legal pro<br>ancy you may<br>us to following<br>office, Kolkata:<br>Office, Chenna<br>Office, Chenna<br>office, Mumbai: | DELNP/200<br>KOLNP/200<br>/MUMNP/200<br>CHENP/200<br>eation under<br>herefore th<br>oceedings u<br>contact tr<br>kolkata-pa<br>elhi-patent@<br>i: chennai-p;<br>mumbai-p; | 11<br>01 or 172/0<br>01 or 172/0<br>01 or 172/0<br>r "Applicat<br>e informa<br>under the<br>e approp<br>tent@nic.in<br>@nic.in<br>@atent@nic<br>atent@nic | CAL/2001<br>/BOM/2001<br>MAS/2001<br>ion Status" is<br>tion retrieved<br>Patents Act<br>riate Patent<br>n<br>c.in | dynamically retrie<br>by this system is<br>1970. In case of<br>Office or send y | eved<br>not<br>any<br>your |
| Controll                                                                                                    | er General of F                                                                                                    | Patents, De                                                                                                    | signs and                                                                                                    | Trademarks                                                                                                    |                                                                                 |                            |

#### 图 IN-3

 代理人查询(Agent Register)检索入口见图 IN-4,包括:代理注册号(Search By Agent Number)、代理人姓名(Search By Agent Name)、代理人所在城市/州查询(Search By Agent State City)。

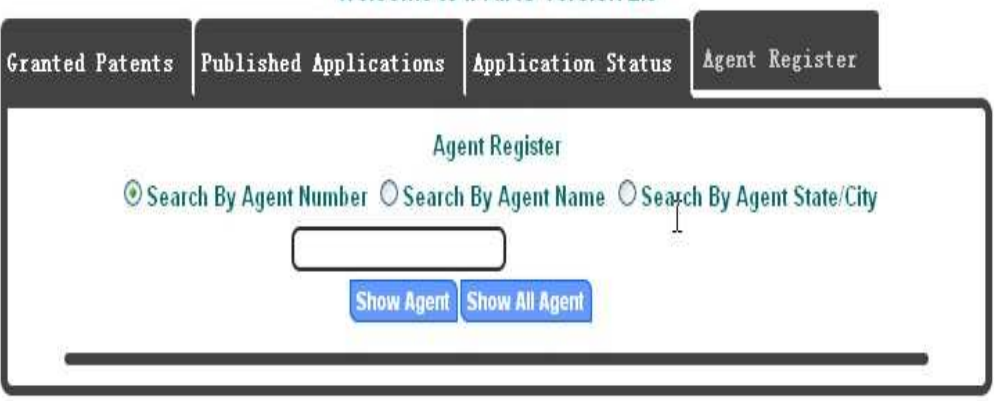

#### Welcome to IPAIRS Version 2.0

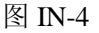

### (2)检索结果

①授权专利

在图 IN-1 表格下拉菜单中选择检索字段、逻辑关系(等于,包含,同一句内,不包含, 不等于)、输入关键字后,点击检索按钮(Submit),即可进行检索。检索结果界面如图 IN-5 所示。检索结果以列表形式显示,并给出了包括记录号(No.)、申请号(Application Number)、 专利号(Patent Number)、发明名称(Title Of Invention)、申请日(Date Of Filing(National)) 在内的多项信息。

| Total No Of Record(s) : 7<br>Back to Search |                       |                  |                                                                                                    |                             |  |  |  |
|---------------------------------------------|-----------------------|------------------|----------------------------------------------------------------------------------------------------|-----------------------------|--|--|--|
| No.                                         | Application<br>Number | Patent<br>Number | Title Of Invention                                                                                      | Date Of<br>Filing(National) |  |  |  |
| 1                                           | 4432/DELNP/2006       | <u>258370</u>    | "air pressure proportional damper"                                                                      | 01/08/2006                  |  |  |  |
| 2                                           | 6921/DELNP/2006       | <u>258368</u>    | "recombinant chemokine-antigen vaccine."                                                                | 20/11/2006                  |  |  |  |
| 3                                           | 8685/DELNP/2007       | <u>258366</u>    | An isolated antibody that specifically binds a tat10772 polypeptide                                     | 12/11/2007                  |  |  |  |
| 4                                           | 5831/DELNP/2006       | <u>258365</u>    | "a process for increasing the bioavailability of protein active<br>ingredients"                         | 06/10/2006                  |  |  |  |
| 5                                           | 1353/MUM/2005         | <u>258364</u>    | A method for a network establishing apparatus to connect a device to a<br>network                       | 27/10/2005                  |  |  |  |
| 6                                           | 2134/DELNP/2006       | <u>258362</u>    | Biomass derived from recombinant plants expressing civps or intein modified proteins and related method | 19/04/2006                  |  |  |  |
| 7                                           | 4042/CHENP/2006       | <u>258359</u>    | A multi-channel encoder, decoder and a method thereof                                                   | 03/11/2006                  |  |  |  |

#### 图 IN-5

点击专利号可查看该专利文献的详细信息(见图 IN-6),包括:

▶ 基本信息 (Details): 公布日 (Publication Number)、专利号 (Patent Number)、 授权日 (Grant Date)、IPC (Int Patent Classific)、PCT 申请日 (Pct Int Filing Date) 等;

▶ 申请人信息 (Applicant Details);

▶ 发明人信息 (Inventor Details);

▶ 摘要 (Abstract Text);

点击屏幕正下方的按钮 "View as Documents", 查看 PDF 格式的专利文献全文及与此项 专利相关的表格文件;

点击屏幕正下方的按钮"View as HTML",查看 HTML 格式的完整文本。

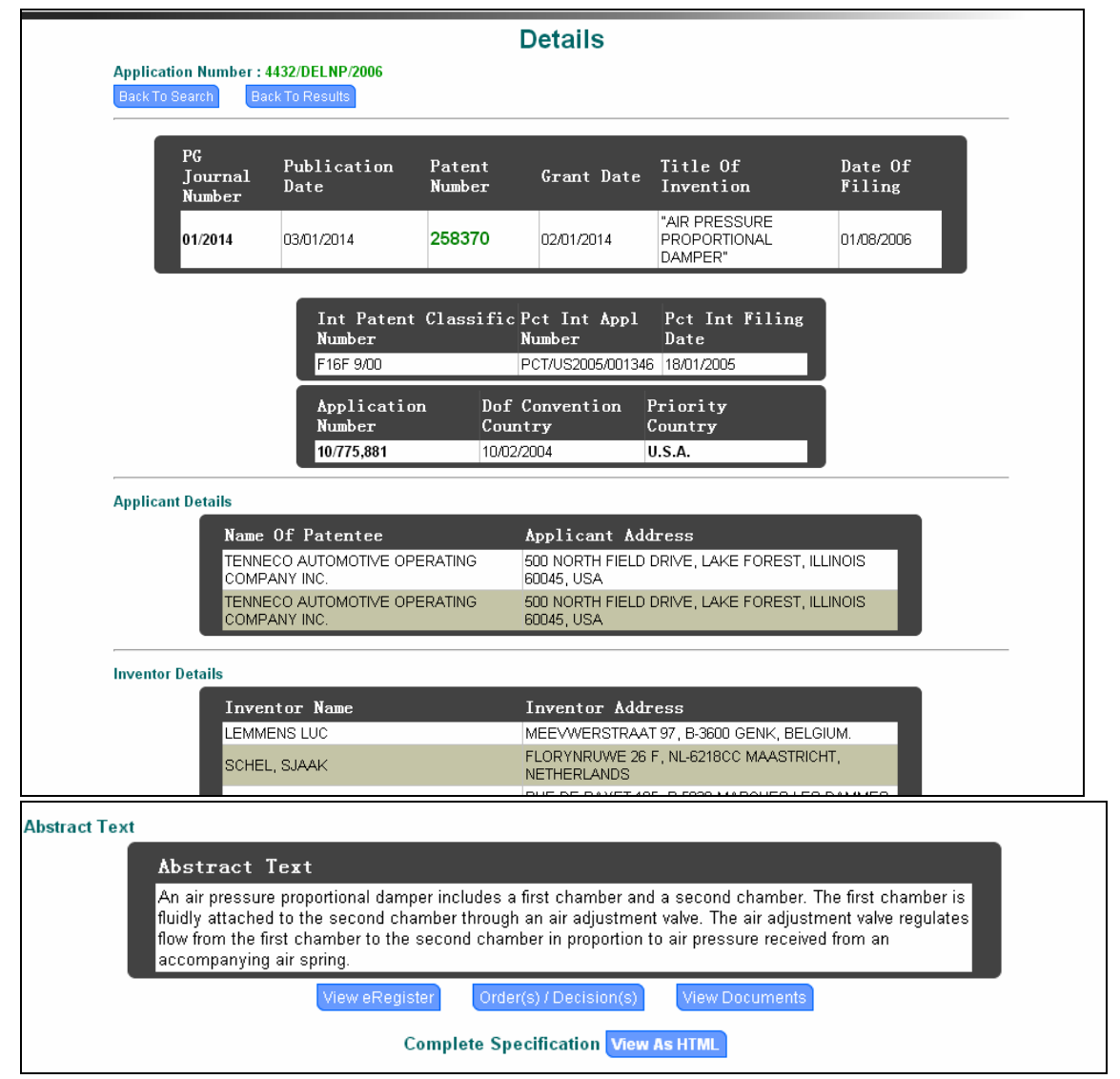

图 IN-6

#### ②公布的专利申请

在图 IN-2 表格下拉菜单中选择任意检索字段,选择逻辑关系(等于,包含,同一句内, 不包含,不等于),并在相邻的文本框输入关键字/短语。需要注意的是,最多可在 11 个检 索栏中输入特定的关键字/短语,由布尔运算符(AND/OR)组合。

检索结果见图 IN-7。点击其中一个申请号(Application Number)可查看该申请文件的 扉页信息。

| No. | Application Number   | Publication<br>Number | Title Of Invention                                                                                                    | Date Of<br>Filing | Priorty Country |
|-----|----------------------|-----------------------|----------------------------------------------------------------------------------------------------|-------------------|-----------------|
| 1   | <u>1317/MAS/1996</u> | 29/2006               | A back contact solar cell and a method of<br>manufacturing the same                                                            | 25/07/1996        | Russia          |
| 2   | 00376/KOLNP/2006     | 31/2007               | Evacuable flat panel solar collector                                                                                           | 20/02/2006        | N/A             |
| 3   | 00542/KOL/2005       | 29/2007               | Development of a low-cost process for large area,<br>high-performance, amorphous silicon double<br>junction solar cell modules | 23/06/2005        | N/A             |
| 4   | 00680/CAL/1999       | 01/06                 | A coated solar control glass                                                                                                   | 03/08/1999        | U.S.A.          |
| 5   | 01009/KOL/2005       | 32/2007               | Solar mobile phone charger                                                                                                    | 07/11/2005        | N/A             |
| 6   | 01115/KOLNP/2005     | 04/2007               | Transparent thin-film solar cell module and its manufacturing method                                                           | 10/06/2005        | Japan           |
| 7   | 01166/KOL/2005       | 30/2007               | 1-5 solar pv-grid-kerosene gen set hybrid<br>controller                                                                        | 21/12/2005        | N/A             |
| 8   | 02608/KOLNP/2005     | 35/2009               | Carrier for a solar energy reflector element                                                                                   | 15/12/2005        | Australia       |
| 9   | 0378/DEL/2005        | 40/2006               | Semiconductor component, in particular a solar cell, and process for manufacture of same                                       | 21/02/2005        | N/A             |
| 10  | <u>1/MUM/2008</u>    | 29/2010               | Relating to scan and track solar water heating system                                                                          | 01/01/2008        | N/A             |
| 11  | 10/CHE/2006          | 31/2007               | Solar insect killer and catcher                                                                                                | 03/01/2006        | N/A             |
| 12  | 1001/MUM/2000        | 25/2005               | An improved solar thermal energy device                                                                                        | 08/11/2000        | N/A             |
| 13  | 1006/DELNP/2012      | 42/2012               | Systems and methods of generating energy from solar radiation                                                                  | 03/02/2012        | U.S.A.          |
| 14  | 1007/MUMNP/2008      | 29/2008               | Solar power system                                                                                                    | 16/05/2008        | U.S.A.          |
| 15  | 1008/DELNP/2012      | 42/2012               | Solar cell and method of fabrication thereof                                                                                   | 03/02/2012        | U.S.A.          |

图 IN-7

③法律状态信息

在图 IN-3 所示的检索入口表格中,输入申请号和验证码,即可查询专利申请的法律状态。

查询结果页面(图 IN-8)列出了该专利申请的详细信息(Detail),包括申请号(APPLICATION NUMBER)、申请人(APPLICANT NAME)、申请日(DATE OF FILING)、优先权日(PRIORITY DATE)、发明名称(TITLE OF INVENTION)、公开日(PUBLICATION DATE)等;还列出了专利申请状态信息(Application Status)。用户可以进行多种操作,如:选择打印页面(Print)、查看完整的说明书(View Complete Specification)、查看电子注册(View E-register)、查看审查报告(View Examination Report(s))、查看规则/决定(Order(s)/Decision(s)),以及查看文档(View Documents)等。

| Published Applicati                                                                                                    | ons                                                                                                    | Application Status                                                                                                    | Agent Register                                                                                                    |                                                                                                    |  |
|----------------------------------------------------------------------------------------------------|----------------------------------------------------------------------------------------------------|----------------------------------------------------------------------------------------------------|----------------------------------------------------------------------------------------------------|----------------------------------------------------------------------------------------------------|--|
|                                                                                                    |                                                                                                    | Detail                                                                                                    |                                                                                                    |                                                                                                    |  |
| BER                                                                                                    | 172/                                                                                                    | DEL/2010                                                                                                    |                                                                                                    |                                                                                                    |  |
|                                                                                                    | GE HI                                                                                                    | EALTHCARE BIO-SCIENCES                                                                                                    | S AB                                                                                                    |                                                                                                    |  |
|                                                                                                    | 28/01                                                                                                    | 1/2010 17:07:51                                                                                                    |                                                                                                    |                                                                                                    |  |
|                                                                                                    | NA                                                                                                    |                                                                                                    |                                                                                                    |                                                                                                    |  |
| 1                                                                                                    | "COL                                                                                                    | UMN FOR LIQUID CHROMA                                                                                                    | TOGRAPPHY"                                                                                                    |                                                                                                    |  |
| (U/S 11A)                                                                                                    | 09/12                                                                                                    | 2/2011                                                                                                    |                                                                                                    |                                                                                                    |  |
| nation Date                                                                                                    | Ap                                                                                                    | plication Status<br>9/11/2013 12:33:17                                                                                                    |                                                                                                    |                                                                                                    |  |
|                                                                                                    | -                                                                                                    |                                                                                                    |                                                                                                    |                                                                                                    |  |
|                                                                                                    | A                                                                                                    | pplication Awaiting E                                                                                                    | xamination                                                                                                    |                                                                                                    |  |
| View Complete Spec<br>View Documents<br>Search Format<br>2/DELNP/2001<br>2/KOLNP/2001 or 172/C<br>72/MUMNP/2001 or 172/M                                                                                                    | ificatio<br>:AL/20<br>/BOM/<br>IAS/20                                                                                                    | on View E-register View<br>001<br>2001<br>001                                                                                                    | v Examination Repor                                                                                                    | K(S)                                                                                                    |  |
| rmation under "Applic<br>fore the information r<br>under the Patents Act<br>iate Patent Office or se<br>ta: kolkata-patent@nic.in<br>delhi-patent@nic.in<br>nai: chennai-patent@ni<br>bai: mumbai-patent@ni<br>of Patents, Designs and | ation<br>etriev<br>1970.<br>end yo<br>.in<br>c.in<br>c.in<br>Trade                                                                                                    | Status" is dynamically ret<br>red by this system is not<br>. In case of any discrepa<br>ur comments to following<br>emarks                                                                                                    | trieved and is<br>valid for any<br>ncy you may<br>email IDs:                                                                                                    |                                                                                                    |  |
|                                                                                                    | Pablished Applicati<br>BER<br>(U/S 11A)<br>(U/S 11A)<br>(U | Pablished Applications   BER 172/I   GE HI 28/07   NA 28/07   I COL   (U/S 11A) 09/12   Application Date 11   I COL   (U/S 11A) 09/12   Application Date 11   I Application   I Application   View Complete Specification Application   View Documents Search Format   2/DELNP/2001 r172/CAL/20   2/KOLNP/2001 or 172/CAL/20 72/MUMNP/2001 or 172/BOM   2/CHENP/2001 or 172/MAS/20 rmation under "Application effore the information retrieve under the Patents Act 1970 iate Patent Office or send yo ta: kolkata-patent@nic.in delhi-patent@nic.in ai: chennai-patent@nic.in ai: chennai-patent@nic.in ai: chennai-patent@nic.in ai: chennai-patent@nic.in ai: chennai-patent@nic.in ai: chennai-patent@nic.in for at the patents, Designs and Trade | Pablished Applications Detail   Detail   BER 172/DEL/2010   GE HEALTHCARE BIO-SCIENCES 28/01/2010 17:07:51   NA Incomposition Column FOR LIQUID CHROMM   (U/S 11A) 09/12/2011   Application Status   ation Date   19/11/2013 12:33:17   Application Awaiting E   View Complete Specification View E-register   View Documents   Search Format   2/DELNP/2001   2/KOLNP/2001 or 172/CAL/2001   2/ZMUMNP/2001 or 172/BOM/2001   2/CHENP/2001 or 172/BOM/2001   2/CHENP/2001 or 172/MAS/2001   rmation under "Application Status" is dynamically refore the information retrieved by this system is not under the Patents Act 1970. In case of any discrepatiate Patent Office or send your comments to following ta: kolkata-patent@nic.in   aite chennai-patent@nic.in   ait: chennai-patent@nic.in   ait: chennai-patent@nic.in   ait: mumbai-patent@nic.in   ait: mumbai-patent@nic.in   ait: mumbai-patent@nic.in | Pablished Applications Application Status Agent Register   Detail   Detail   Ref 172/DEL/2010   GE HEALTHCARE BIO-SCIENCES AB   28/01/2010 17:07:51   NA   Internation Colspan="2">Colspan="2">Colspan="2"   Colspan="2" Colspan="2"   Colspan="2" Colspan="2" <td cols<="" th=""></td> |  |

图 IN-8

④代理人查询

在图 IN-4 所示的检索入口表格中。选择代理号(Search By Agent Number)、代理人姓 名(Search By Agent Name)、代理人所在城市/州查询(Search By Agent State City)中的任 意一项进行查询;也可以选择"Show All Agent"选项,查询全部代理人。如图 IN-9,查询 结果列于下面的表格中,包括前缀(PREFIX)、代理号(AGENT NUMBER)、代理人姓名 (AGENT NAME)、代理人所在城市/州(AGENT CITY/STATE)和代理资格有效期(AGENT CONTINUED UP TO)。

|                |           |                 | Welcome to IPAIRS Ver                       | sion 2.0            |                     |
|----------------|-----------|-----------------|---------------------------------------------|---------------------|---------------------|
| d Pate         | nts P     | ublished Ap     | plications Application                      | Status Agen         | at Register         |
| 6              | ) Searc   | h By Agent Nu   | Agent Register<br>mber O Search By Agent Na | me O Search B       | ly Agent State/City |
|                | PREFIX    | AGENT<br>NUMBER | AGENT NAME                                  | AGENT<br>CITY/STATE | AGENT CONTINUED U   |
| <u>Details</u> | N/PA      | 1000            | MISS. NILAM K. GADANI                       | AHMEDABAD           | 2014                |
| <u>Details</u> | IN/PA     |                 |                                             | NEW DELHI           |                     |
| <u>Details</u> | IN/PA     | 1032            | R. HARIKRISHNAN                             | BANGALORE           | 2014                |
| <u>Details</u> |           |                 |                                             |                     |                     |
| <u>Details</u> | IN/PA     | 1037            | JALPA S. MEHTA                              | MUMBAI              | 2014                |
| <u>Details</u> |           |                 |                                             |                     |                     |
| <u>Details</u> | IN/PA     | 107             | ANURADHA SALHOTRA                           | GURGAON             | 2014                |
| <u>Details</u> | IN/PA     | 108             | BISWANATH GHOSH                             | KOLKATA             | 2014                |
| <u>Details</u> | IN/PA     | 109             | DEBASIS DATTA                               | KOLKATTA            | 2014                |
| <u>Details</u> |           |                 |                                             |                     |                     |
| <u>Details</u> | IN/PA     | 1101            | ANURADHA VAIDYANATHAN                       | BANGALORE           | 2014                |
| <u>Details</u> |           |                 |                                             |                     |                     |
| <u>Details</u> | IN/PA     | 1180            | SHRI SOMANATH<br>Chakraborty                | BANGALORE           | 2014                |
| <u>Details</u> |           |                 |                                             |                     |                     |
| <u>Details</u> | IN/PA     | 1183            | Dr. KAUSALYA SANTHANAM                      | MUMBAI              | 2014                |
| <u>Details</u> | IN/PA     | 119             | BIBEK NARAYAN NANDI                         | CALCUTTA            | 2014                |
| <u>Details</u> | IN/PA     | 1215            | VAIBHAV VUTTS                               | HARYANA             | 2014                |
| <u>Details</u> | IN/PA     | 1217            | PRABHAKAR MANI PRATAP                       | GURGAON             | 2014                |
| <u>Details</u> | IN/PA     | 1221            | ROOPESH KUMAR PUNDHIR                       | GURGAON             | 2014                |
| -              | IN LVED A | 1047            |                                             |                     | 2014                |

图 IN-9

# 2.2 印度外观设计申请信息检索系统

### ● 检索资源地址

http://ipindiaservices.gov.in/designapplicationstatus/designstatus.aspx

# ● 检索资源语种

印地语、英语

### ● 资源收录范围及文献量

| 类型      | 收录起始时间      |
|---------|-------------|
| 工业品外观设计 | 2009/4/1 以后 |

# ● 检索资源主要功能

# (1) 文献检索

印度知识产权局官方网站的外观设计申请信息检索入口如图 IN-10 所示,可直接使用申 请号(Application Number)查询,点击"Click Here",可选择更多检索字段进行查询,如 图 IN-11 所示,检索字段包括申请人姓名(Applicant Name)、申请日期(Date of Filling)、 支付方式(Payment Mode)和受理局(Filed At)。

| Office of Controlle                                                                                                    | r General of Patents Designs and Trademarks                                                                                                    |
|----------------------------------------------------------------------------------------------------|----------------------------------------------------------------------------------------------------|
| Indian Desig                                                                                                    | gn Application Information Retrieval System                                                                                                    |
| Application Number 222250                                                                                                    | Please enter a Six digit numeric number                                                                                                    |
|                                                                                                    | Submit                                                                                                    |
| Application Number Search Format<br>Please enter a Six digit numeric numb                                                                                   | Don't know application number please Click here                                                                                                    |
| Disclaimer: Application status is avail<br>Design Application Status'' is dynamic<br>legal proceedings under the Design<br>comments to following email IDs; | able for the application filed on or after 1st April 2009 with application no 222230.The information under "<br>cally retrieved and is under testing, therefore the information retrieved by this system is not valid for any<br>Act 2000. In case of any discrepancy you may contact the appropriate Patent Office or send your<br>mixed with the |

图 IN-10

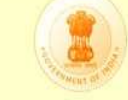

# **Office of Controller General of Patents Designs and Trademarks**

Indian Design Application Information Retrieval System

| Applicant Name :                                                            | Enter the Applicant Hame  |                                |
|-----------------------------------------------------------------------------|---------------------------|--------------------------------|
| Date of Filing (Fromat DD/MM/YYYY) :                                        | From To                   |                                |
|                                                                             | Enter the Date Enter th   | he Date                        |
| Payment Mode :                                                              | Cheque 🛛 Cheque/Draft No. | Enter the Draft or Cheque IIo. |
| Filed At :                                                                  | KOLKATA 💌                 |                                |
|                                                                             | Search Back               |                                |
| Application Number Search Format<br>Please enter a Six digit numeric number |                           |                                |
|                                                                             |                           |                                |

图 IN-11

# (2)检索结果

印度知识产权局外观设计申请信息检索系统检索结果界面如图 IN-12 所示。检索结果以表格形式显示,列出了所查询外观专利的详细信息,包括申请号(APPLICATION NUMBER)、缴费收据号(CBR NUMBER)、缴费日期(CBR DATE)、文献名(NAME OF ARTICLE)、申请人姓名(NAME OF APPLICANT)、首次审查报告日期(FER DATE)、受理局(FILED AT)、申请的法律状态(Application Status)。

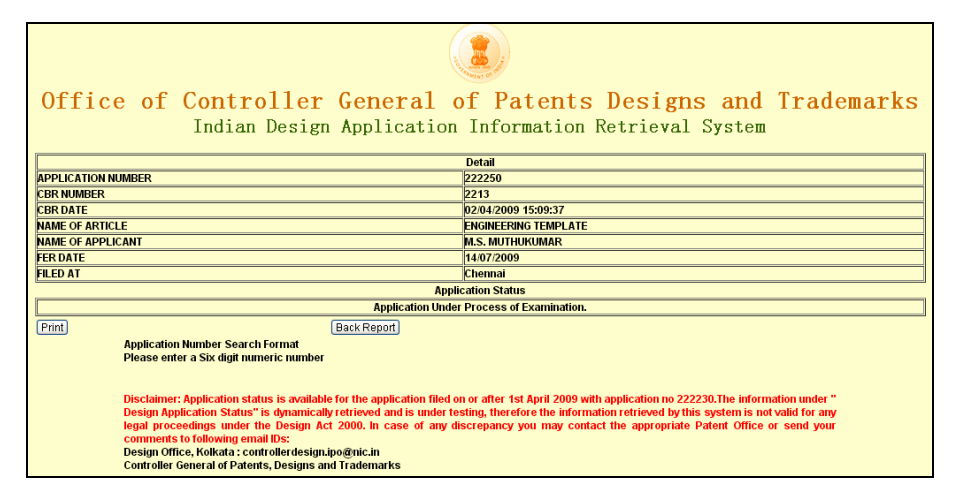

图 IN-12

# 3 相关国际(地区)或组织的检索途径

欧洲专利局的官方检索网站(Espacenet)可以检索印度知识产权局出版的专利文献, 文献收录范围为 1912 年 2 月 5 日至 2009 年 2 月 6 日,文献量为 54,365 篇。